## Stručný postup podání Vzdání se práva na odvolání prostřednictvím PF

K vydanému **a doručenému** rozhodnutí o poskytnutí dotace (ať už v rámci JŽ, ZND či jiných) je možné prostřednictvím Portálu farmáře SZIF (PF) vygenerovat a jednoduše podat Vzdání se práva na odvolání a tím urychlit výplatu peněz.

Aby bylo možné vzdání se vygenerovat, rozhodnutí musí být nejprve doručeno:

- v případě, že žadatel má datovou schránku (DS), je rozhodnutí doručováno primárně do DS a je třeba tedy rozhodnutí z DS otevřít (resp. stačí se do DS přihlásit), aby se automaticky vygenerovala doručenka a rozhodnutí se dostalo do stavu "Doručeno"
- v případě, že žadatel nemá DS, je rozhodnutí doručeno do PF zde se stav na "Doručeno" nastaví přihlášením žadatele do svého PF obdobně, jako je tomu u DS

Po přihlášení do PF je postup podání Vzdání se práva na odvolání následující:

1. Nová podání > odrolovat úplně dolů na konec stránky > klikneme na dlaždici Vzdání se práva na odvolání

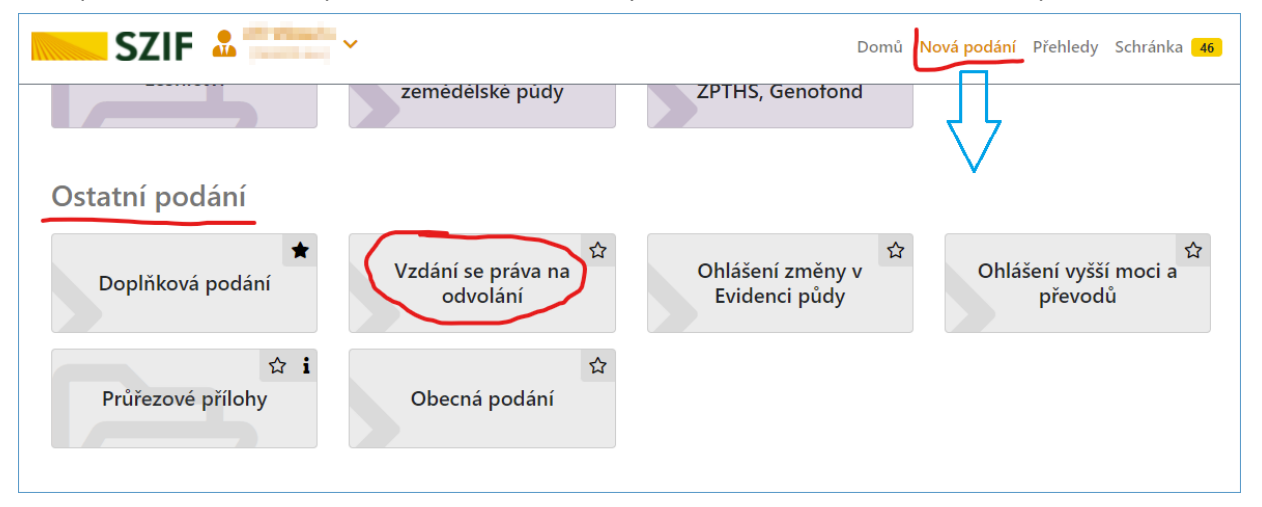

 Zde nalezneme seznam rozhodnutí, ke kterým je v aktuálním okamžiku možno generovat formulář Prohlášení o vzdání se práva odvolání – může se jich nabízet i více najednou.
 V řádku s rozhodnutím u kterého se chceme vzdát práva na odvolání, klikneme v posledním sloupci r

V řádku s rozhodnutím, u kterého se chceme vzdát práva na odvolání, klikneme v posledním sloupci na tlačítko "generovat VO"

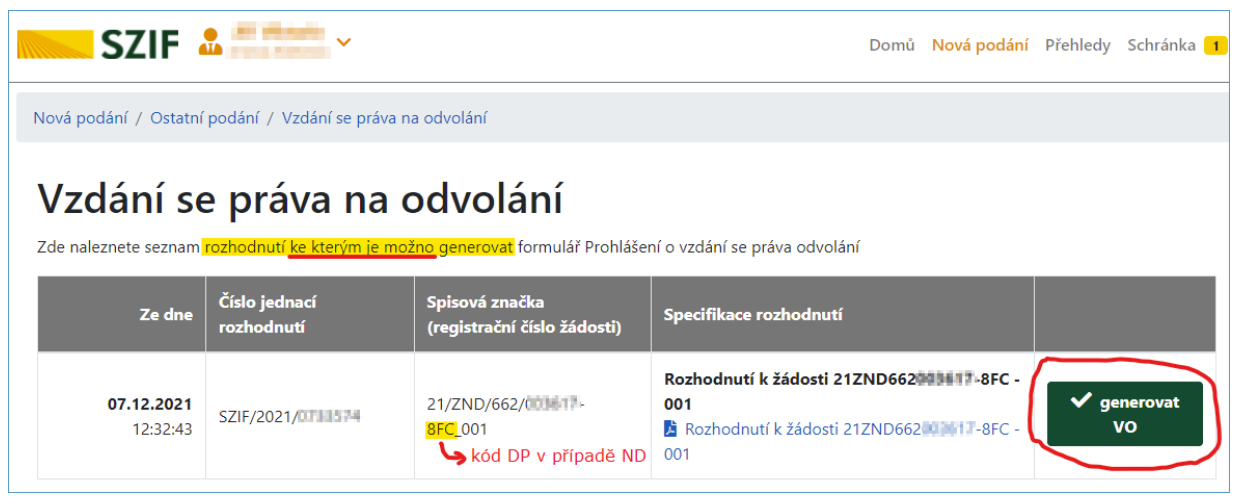

3. Proběhne generování formuláře a po skončení můžeme pokračovat v podání příslušným zeleným tlačítkem vpravo dole, či teď i kdykoliv později přes ikonku lupy (někdy tužky) v posledním sloupci Akce

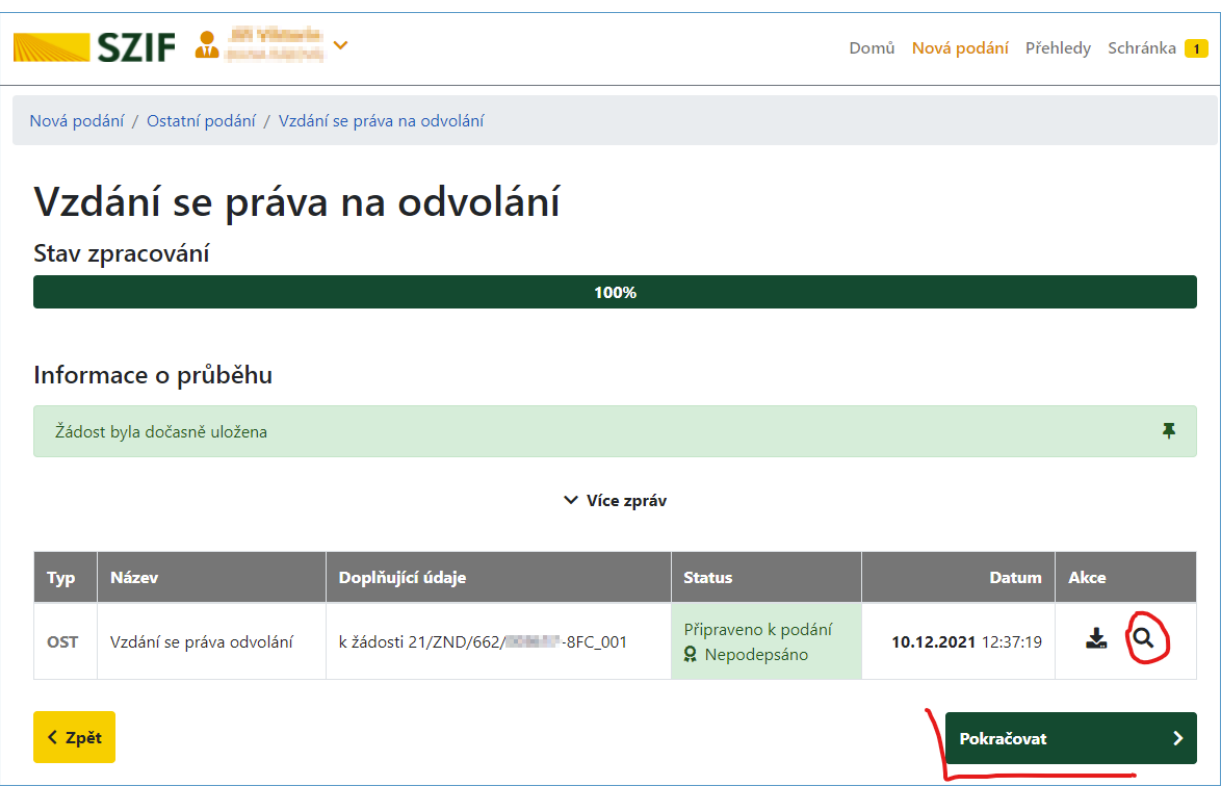

4. Na další stránce je možné si stáhnout vygenerovaný a automaticky vyplněný formulář Prohlášení o vzdání se práva odvolání (v případě PO je zde možné vyplnit osoby oprávněné jednat a nahrát takto doplněný formulář zpět do PF), a pokračovat v podání příslušným zeleným tlačítkem vpravo dole

|                                                                      |                               |  |                            |     | Nová podání                    | Přehledy   | Schránka <mark>1</mark> |  |  |  |  |  |
|----------------------------------------------------------------------|-------------------------------|--|----------------------------|-----|--------------------------------|------------|-------------------------|--|--|--|--|--|
| Nová podání / Ostatní podání / Vzdání se práva na odvolání / Přílohy |                               |  |                            |     |                                |            |                         |  |  |  |  |  |
| Vzdání se práva                                                      | odvolání                      |  |                            |     |                                |            |                         |  |  |  |  |  |
| Vytvořeno                                                            | Změněno                       |  |                            |     | Status                         |            |                         |  |  |  |  |  |
| <b>10.12.2021</b><br>12:37:19                                        | <b>10.12.2021</b><br>12:37:21 |  |                            |     | Připraven                      | o k podání |                         |  |  |  |  |  |
| K žádosti                                                            |                               |  |                            |     |                                |            |                         |  |  |  |  |  |
| 21/ZND/662/(                                                         | -8FC_001                      |  |                            |     |                                |            |                         |  |  |  |  |  |
|                                                                      |                               |  |                            |     |                                |            |                         |  |  |  |  |  |
| Žádost                                                               |                               |  |                            |     |                                |            |                         |  |  |  |  |  |
| Vzdání se p                                                          | práva odvolání                |  | <b>10.12.2021</b> 12:37:20 |     | Nebyl vybr                     | rát Nahra  | át soubor               |  |  |  |  |  |
|                                                                      |                               |  |                            | , _ |                                |            |                         |  |  |  |  |  |
| < Zpět                                                               |                               |  |                            | Ŀ   | <ul> <li>Pokračovat</li> </ul> | v podání   | 🖬 uložit                |  |  |  |  |  |

5. Na poslední stránce se už jen vpravo dole zaškrtne "Souhlas s podobou žádosti…" a tím se zpřístupní tlačítko "Podat žádost", kterým se připravené podání odešle do podatelny SZIF

| SZIF 🎝                                                                                                    | alifi tillinanlin<br>parena talentale | Do | mů Nova | vá podání                  | Přehledy   | Schránka <mark>1</mark> |  |  |  |  |
|----------------------------------------------------------------------------------------------------|---------------------------------------|----|---------|----------------------------|------------|-------------------------|--|--|--|--|
| Vzdání se práva odvolání                                                                                                    |                                       |    |         |                            |            |                         |  |  |  |  |
| Vytvořeno                                                                                                    | Změněno                               |    | State   | Status                     |            |                         |  |  |  |  |
| <b>10.12.2021</b><br>12:37:19                                                                                                    | <b>10.12.2021</b><br>12:37:21         |    | F       | Připraveno                 | o k podání |                         |  |  |  |  |
| K žádosti                                                                                                    |                                       |    |         |                            |            |                         |  |  |  |  |
| 21/ZND/662/2010                                                                                                    | 8FC_001                               |    |         |                            |            |                         |  |  |  |  |
| Žádost                                                                                                    |                                       |    |         |                            |            |                         |  |  |  |  |
| Vzdání se práva odvolání                                                                                                    |                                       |    | 1       | <b>10.12.2021</b> 12:37:20 |            |                         |  |  |  |  |
| * Souhlasím s podobou žádosti a dalšími závazky.                                                                                                    |                                       |    |         |                            |            |                         |  |  |  |  |
| Po podání budou zaslané dokumenty zpracovávány informačním systémem SZIF. Pokud do 24 hodin neobdržíte Potvrzení o podání/přijetí, kontaktujte<br>Helpdesk. |                                       |    |         |                            |            |                         |  |  |  |  |
| < Zpět                                                                                                    |                                       |    |         | ١                          | V Po       | odat žádost             |  |  |  |  |

Tímto krokem je podání hotové.